# HMA WEBDCS USER MANUAL

# **SELF-REGISTRATION**

Last Updated: 11/30/2016

Author: Hyundai Motor America

HMA WEBDCS User Manual – Self Registration

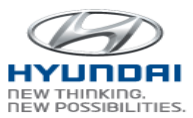

### Table of Contents

| 1. OV | /ERVIEW           | 3  |
|-------|-------------------|----|
| 2. SE | LF-REGISTRATION   | 5  |
| 2.1   | Create Account    | 5  |
| 2.2   | Forgot Password   | 11 |
| 2.3   | Forgot Hyundai ID | 12 |
| 2.4   | My Profile Update | 13 |
|       |                   |    |

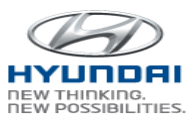

### 1. Overview

HMA WebDCS is a web-based dealer communications system that allows Hyundai dealerships to view, input, and update information for a variety of operational functions related to Sales, Service, Warranty, Parts, and Finance.

In HMA WebDCS, users are able to create an account and update account profile information. Also, users can reset password or receive user ID using "Log On Problems." If working for multiple dealerships, a user can switch dealership based upon granted access.

During Log On, **Dealer Code**, **Hyundai ID (HMA + 9 digits)** and **Password** are required. A user must be granted by a dealer admin for the dealership's access.

Fill out form. Receive email Try Log On with Notify In Log On select dealers, Create Temporary with User ID Dealer Admin Dealer Admin Log On screen, click Account click R Verify (User ID & and Temporary Password for grants access password reset Email address) A Create an Accoun Password ✓ Submi and Log On with In Log On In pop-up, Enter Receive email Forgot Temporary User ID screen, click click with Temporary Password for Password and email Password O Log On Problems? 4 Forgot Passw password reset In Log On In pop-up. Forgot Enter Receive email ¢ ¢ click screen, click Log On email User ID with User ID O Log On Problems? Forgot User ID Update account In Log On screen, Select checkbox Μv enter profile, Left to [My Click ¢ Profile Dealer Code, Profile Update] 🛙 Verify click Hyundai ID, Update LOG ON My Profile Update and Password ✓ Sub and

The following chart provides the general flow of each function:

#### For security,

- A user is required to have only one Hyundai ID, associated with a Social Security Number and/or an email address.
- Only a user can update own account profile, including Personal Enrollment/W-9 information.
   One exception is an initial account creation entry by a dealer admin. After the initial creation, even the dealer admin cannot update your account profile information.

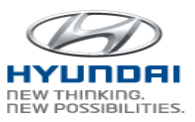

- For a dealer admin to grant access, you should select the dealer during your "Create Account" or "Update Account Profile" process. Only the selected dealers in your account profile and dealers that have/had you already assigned their dealerships before can assign and grant access to you. Hyundai ID and your email must be provided to a dealer admin (off-line).
- Strong password (at least 8 digits, 1 capital letter, 1 lower letter, 1 number, and 1 special character) will be enforced.
- Password will change every 90 days.
- An inactive user ID for a dealership for 90 days will be inactivated for the dealership. To activate it again for the dealership, the dealer admin for the dealership has to enable the user ID.

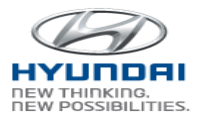

### 2. Self-Registration

#### 2.1 Create Account

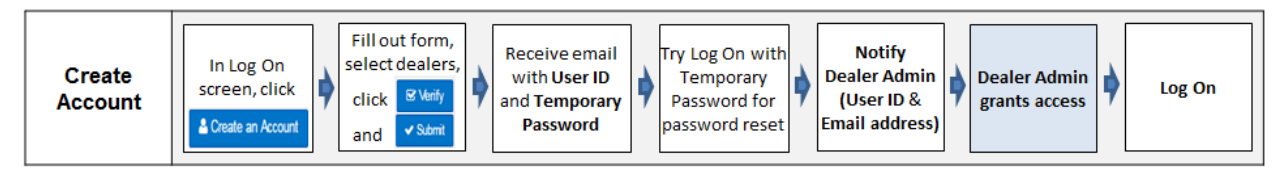

You can create Hyundai ID by providing your profile. Click Create an Account button on the Log On screen (https://www.hyundaidealer.com)

| the second second second second second second second second second second second second second second second se                                                          | 2.22                                                                                                | - 0 X |
|----------------------------------------------------------------------------------------------------|----------------------------------------------------------------------------------------------------|-------|
| C 🕑 🖉 https://staging.wdcs.hyundaidealer.com/irj/portal/iam                                                                                                    | 🔎 – 🔒 Hyundai Motor America [US] 🕈 📴 HMA SSO(Single Sign On) L 🗙                                    | 6 🕁 🛱 |
| Hyundai Dealer Log On                                                                                                    |                                                                                                    | ^     |
|                                                                                                    | LOG ON<br>Dealer Code                                                                               |       |
| HYUNDAI POSSIBILITIES.                                                                                                    | User ID                                                                                             |       |
| La Create an Account s?                                                                                                    | Password Remember me My Profile Update                                                              |       |
| → First Logon                                                                                                    |                                                                                                    |       |
| Self Registration User Manual                                                                                                    | LOG ON                                                                                              |       |
| Privacy Policy                                                                                                    |                                                                                                    |       |
| HyundaiDealer.com is best viewed with 1024 X768 display and Internet Explorer 10 ar<br>Google Chrome, Mozilla Firefox, or Apple Safari browsers are supported by WebDCS, | id above with cookies enabled.<br>but third-party websites may not be certified for these browsers. | ~     |

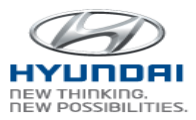

You will see the Create an Account screen as below. Please provide all the necessary information and click Verify button. Then system will check the information. If there are some errors, you will see error messages. If there is no error, then please click Submit button. Your account will be created on the system and you will receive an email from WEBDCS including your Hyundai ID and temporary password.

| Contact Information                                                                                               |                                                                                                    |                                  |                          |  |
|----------------------------------------------------------------------------------------------------|----------------------------------------------------------------------------------------------------|----------------------------------|--------------------------|--|
| * Title                                                                                                    | Select                                                                                             | 7                                |                          |  |
| * First Name / MI                                                                                                 |                                                                                                    | * Last Name                      |                          |  |
| * Email                                                                                                    | EMAIL@EXAMPLE.COM                                                                                  | * Confirm Email                  |                          |  |
| * Security Question                                                                                               | Select                                                                                             |                                  | ~                        |  |
| * Your Answer                                                                                                    |                                                                                                    |                                  |                          |  |
| Terms and Condition                                                                                               | ns<br>erms and Conditions                                                                          |                                  |                          |  |
| Ferms and Conditio<br>✓ I Agree To the<br>✓ Personnel Enroll                                                      | erms and Conditions ment                                                                           | 7                                |                          |  |
| I Agree To the       ▼         I Agree To the       ▼         Personnel Enroll         * Gender         * Address | ns<br>erms and Conditions<br>ment<br>Select                                                        | * City                           |                          |  |
| Ferms and Conditio I Agree To the  Personnel Enroll Gender Address State                                          | ns<br>erms and Conditions<br>ment<br>Select •<br>Select                                            | * City<br>* Mobile               | Mobile must be 10 digits |  |
| Ferms and Conditio I Agree To the  Personnel Enroll Gender Address State ZIP Code                                 | ns<br>erms and Conditions<br>ment<br>Select •<br>Select •<br>ZIP Code must be 5 or 9 digits        | * City<br>* Mobile<br>* W-9 File | Mobile must be 10 digits |  |
| Ferms and Conditio I Agree To the  Personnel Enroll Gender Address State ZIP Code Accessible Dealer L             | ns<br>erms and Conditions<br>ment<br>Select •<br>Select •<br>ZIP Code must be 5 or 9 digits<br>ist | * City<br>* Mobile<br>* W-9 File | Mobile must be 10 digits |  |

**Contact Information**: Please provide your name and personal email and set up your security question and answer.

✤ An email address will be used for only one Hyundai ID and cannot be re-used for other Hyundai ID.

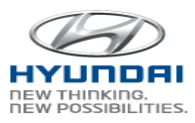

**Terms and Conditions**: Please click **Terms and Conditions** button and review the Terms of Use and click **Accept** button.

WEBDCS V. 2.0 TERMS OF USE AND PRIVACY TERMS

Effective Date: November 7, 2016

PLEASE READ THESE TERMS OF USE CAREFULLY BEFORE USING THE WEBDCS PORTAL TO BE SURE YOU UNDERSTAND THEM COMPLETELY. USE OF THE WEBDCS PORTAL CONSTITUTES YOUR AGREEMENT TO BE BOUND BY AND ADHERE TO THESE TERMS OF USE.

These Terms of Use and Privacy Terms ("TOU" or "Terms of Use") govern your access to and use of the WebDCS portal and service ("WebDCS") operated by Hyundai Motor America and its affiliate companies and vendors(collectively "Hyundai," "we," "us," or "our"). These Terms of Use are a legally binding agreement between you and Hyundai, and contain important information about WebDCS and your use of WebDCS. If you do not agree to these Terms of Use, you must not access or use WebDCS.

#### 1. OWNERSHIP OF WEBDCS

WebDCS is protected by United States and international copyright, trademark, and other intellectual property laws. Hyundai websites may offer featured articles, pictures, information, images, surveys, contests and sweepstakes, advertising, logos, trademarks, audio, video, text, data, music, sound, graphics, photographs, videos, software, and other content and materials on WebDCS (collectively referred to hereinafter as "Content," but excluding specifically User Content as defined below) we hope will be of interest to our visitors. The Content may not be copied, reproduced, published, republished, uploaded, posted, displayed, transmitted, modified, used to prepare derivative works, distributed, or redistributed in any way in any medium whatsoever now known or later invented, except that you may download one copy of the Content on any single computer for your personal, noncommercial home use only, provided you retain all trademark, copyright and other proprietary notices displayed on, embedded in, or otherwise appearing in any Content. Any attempt to modify the Content or to use the Content for any other purpose constitutes a violation of our copyright and other proprietary rights, and may subject you to injunctive relief, statutory damages, and other penalties. The use of any such material on any other website or networked computer environment is prohibited without the express written permission of Hyundai. Hyundai makes no representations or warranties that the Content is available, appropriate, or legal to access. Except for User Content (as hereinafter defined), all Content posted on or otherwise available via WebDCS is owned by Hyundai or used by Hyundai with authorization. Please feel free to browse WebDCS, but you must respect the rules and restrictions set forth in these TOU and our intellectual property rights as set forth in these TOU. No right, title or interest in or to WebDCS or any Content is transferred to you, and all rights not expressly granted in these TOU are reserved by Hyundai. Please note that downloading software, information, data, images, or other Content from WebDCS does not give you title or other rights to such Content.

Accept

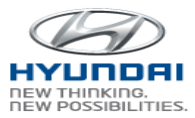

Personnel Enrollment: If you need to register Personnel Enrollment, please provide your gender, address, and phone number and then click **W-9** Form to provide your name, SSN, and address. When finished, click **Close** button. The Personnel Enrollment data will be used for calculating your incentives and issuing **W-9**.

| Form W-9                                                                                                    | ×        |
|----------------------------------------------------------------------------------------------------|----------|
| NOTE<br>The Internal Revenue Service requires that the information requested below be provided in order to receive full payment. If the<br>information you provide below is not accurate, your payment will be subject to backup with holding.                                                      | <u>^</u> |
| Enter your <u>name</u> and <u>social security number ("SSN")</u> as it <u>appears on your social security card</u> . If you anticipate a change in your name on your social security card, please enter the name that will appear on the card.                                                      |          |
| First     Middle     Last                                                                                                    |          |
| Social Security Number                                                                                                    |          |
|                                                                                                    |          |
| Confirm Social Security Number                                                                                                    |          |
|                                                                                                    |          |
| Enter your <u>current mailing address</u> , i.e. where you are expected to receive payment or tax information. If your residence or mailing address is <u>not in the U.S.</u> , please contact your local Hyundai Market Representative who will work with HMA Finance for an appropriate Form W-8. |          |
| Address (Residence Number, Street, And Apartment Number)                                                                                                    |          |
|                                                                                                    |          |
| City State ZIP Code                                                                                                    |          |
| * If your mailing address changes, please update at [My Profile Update] .                                                                                                    |          |
| PENALTIES<br>If you fail to furnish your correct name and SSN combination, you are subject to backup withholding. Willfully falsifying this                                                                                                    | ~        |
| × Clos                                                                                                    | e        |

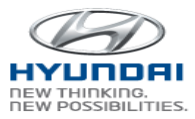

Accessible Dealer List: Click Dealer and dealer selection screen will pop up. Please enter dealer code or dealer name, and click Search button. You will see the dealer information in the list. Click on the check box next to dealer code, and then you will see the dealer code on the bottom side of the table. You can provide one or multiple dealer codes. When finished, click Select button.

| elect Dealership |             |        |       |          |       |
|------------------|-------------|--------|-------|----------|-------|
| Dealer Code      | Dealer Na   | me     | Q Sea | rch      |       |
| Dealer ID        | Dealer Name | Region | State | Zip Code |       |
|                  |             | ligion | Guid  |          |       |
|                  |             |        |       | × Close  | Selec |

Verify and Submit: Click Verify button when data entry is completed. If error message displays, correct errors and re-click Verify. After successful verification, Submit button will be enabled. Click Submit button to save your data. After submission, an email with Hyundai ID and Temporary Password will be sent to you. Clicking Cancel button will exit the screen without saving.

| B       | W | eh  | D | C:       | S |
|---------|---|-----|---|----------|---|
| HYUNDAI |   | C D |   | <u> </u> |   |

| Now you have the Hyund<br>systems. Please, DO NOT<br>change your password. | ai ID. This ID will allow you to access to HyundaiDealer.com and other related<br>SHARE this ID with other people. Use the below URL and initial password to |
|----------------------------------------------------------------------------|----------------------------------------------------------------------------------------------------|
| System Access Into                                                         | rmauon                                                                                                    |
| WebDCS URL                                                                 | wdes.hyundaidealer.com                                                                                                    |
| User ID                                                                    | HMA001000654                                                                                                    |
| Temporary Password                                                         | YJLHsWz1Yw#VPu                                                                                                    |
|                                                                            |                                                                                                    |
|                                                                            |                                                                                                    |
| Do you have any or                                                         | restions?                                                                                                    |

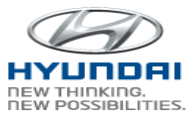

- **Notify Dealer Admin**: Provide your Hyundai ID and your email address that was used during your account creation to the dealerships' admin(s) selected in your account profile.
- Access Grant: After a dealer admin grants you an access based upon your role, you will receive a notification email.

| WebDCS                                                                   |                                                  |  |  |
|--------------------------------------------------------------------------|--------------------------------------------------|--|--|
| You are receiving this e-mail because you have updated for your profile. |                                                  |  |  |
| The updated profile iter                                                 | ns                                               |  |  |
| WebDCS URL                                                               | wdcs.hyundaidealer.com                           |  |  |
| User ID                                                                  | HMA000100054                                     |  |  |
| Dealership Information                                                   | * CA020 : FRANK HYUNDAI                          |  |  |
| Job Code                                                                 | * DA : Dealer Admin Support                      |  |  |
| Authority(Funtional Group)                                               | * WebDCS : Sales Read                            |  |  |
| Change Information                                                       | Job code<br>Functional group                     |  |  |
| Do you have any questi                                                   | nns?                                             |  |  |
| If you have a question, please con                                       | atact Service Desk or HMA Field Representatives. |  |  |

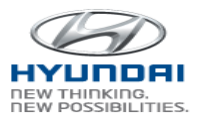

#### 2.2 Forgot Password

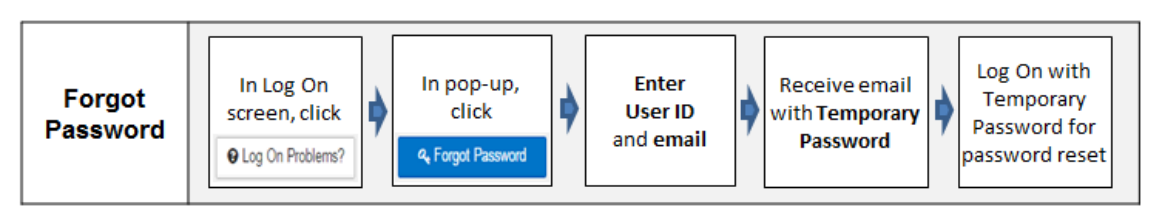

To reset your password, click Log On Problems in Log On screen, and click Forgot Password.

| C C The Mark Marked Address of System Control of System Control of | D - & Hyunte Minis America (SC C - Helda SSO(Single Sign On) L X - D 22 C                        |                   |      |
|----------------------------------------------------------------------------------------------------|--------------------------------------------------------------------------------------------------|-------------------|------|
| Hyundai Dealer Log On                                                                                                    | Ĵ                                                                                                |                   |      |
|                                                                                                    | LOG ON                                                                                           |                   |      |
| HYUNDRI<br>Possibilities.                                                                                                    | User ID                                                                                          | Log On Problems   | ×    |
| Could a Ansatz     Plag (b) Holdered      Proc Lagai     On Engeneric Articles      Proc Proces      Proces        | of me<br>0) Profer spalar                                                                        | ♣ Forgot Password |      |
| Nyunba/Dealer cam is best reveal with 1024 X701 display and latered Explorer 10 an<br>Google Chrome, Muzilla Prietor, or Apple Safet Investers an supported by VedDC3.                                                                                                    | f alone with costine analoid,<br>bit field party withdam may not be cerified for these bransers. | C                 | lose |

Please provide your user id and email address and then click **Submit** button. An email will be sent to you including the temporary password. For further assistance, please contact Service Desk.

| Forgot Password                                                                                            |                                                                                                    | × |
|----------------------------------------------------------------------------------------------------|----------------------------------------------------------------------------------------------------|---|
| The Forgot Password fe<br>feature is only available<br>Vendors. If you have a q<br>Service Desk at 800-436 | ature can be used to reset your password. This<br>for Dealer Users and Affiliates (Non-HMA), and<br>uestion and have a Hyundai ID, please contact<br>i-7737 for further assistance. |   |
| * User ID                                                                                                  |                                                                                                    |   |
|                                                                                                    |                                                                                                    |   |

Below is a sample email after submission:

| Н | SebDCS                                                                       |                                                                                                    |
|---|------------------------------------------------------------------------------|----------------------------------------------------------------------------------------------------|
|   | You are receiving this e-r<br>Please use the Temporary<br>System Access Info | nail because you have requested for a new password.<br>Password shown below to reset your password. |
|   | System Access fino                                                           | i maton                                                                                             |
|   | WebDCS URL                                                                   | wdcs.hyundaidealer.com                                                                              |
|   | Temporary Password                                                           | Lgi~pOIIjt0HRw                                                                                      |
|   | Do you have any qu<br>If you have a question, ple<br>ServiceDesk-HMA@hmau    | <b>testions?</b><br>use contact Service Desk at 800-435-7737 or HMA Field Representative.<br>Sa.com |

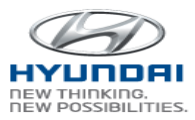

#### 2.3 Forgot Hyundai ID

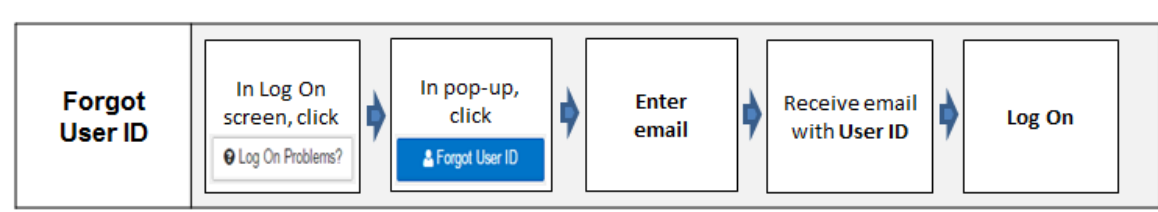

To receive your Hyundai ID, click Log On Problems in Log On screen, and click Forgot User ID.

| Mayer: This products Asymptotic and The Second Second S | D + B Hyunte MetterAmerica (M) C ■ HAA SSO(Single Sign Cit) L= X |                                |       |
|----------------------------------------------------------------------------------------------------|------------------------------------------------------------------|--------------------------------|-------|
| Hyundai Dealer Log On                                                                                                    | 1                                                                |                                |       |
|                                                                                                    |                                                                  |                                |       |
| THINKING.                                                                                                    | Dealer Code                                                      |                                |       |
| HYUNDAI POSSIBILITIES.                                                                                                    | UseriD                                                           | Log On Problems                | ×     |
|                                                                                                    | Passeod                                                          |                                |       |
| Create an Account GLog On Problems?                                                                                                    | ber me<br>My Profile Update                                      | ♣ Forgot Password ▲ Forgot Use | er ID |
| First Logen     O Self Registration User Manual                                                                                                    | LOG ON                                                           |                                |       |
| O Privacy Policy                                                                                                    |                                                                  |                                |       |
| Nyonta/Dealer com is best viewed with 1124 X768 display and Internet Explorer 11 and a<br>County County, Month Explorer and an other Sider Inserver and another the Mich2PS In-                                                                                                    | bere with caselies enabled.                                      |                                | Close |

Please provide your email address and then click **Submit** button. An email will be sent to you including the temporary password. For further assistance, please contact Service Desk.

| Forgot User ID                                                                                                    | ×                                                                                                    |
|----------------------------------------------------------------------------------------------------|----------------------------------------------------------------------------------------------------|
| The Forgot User ID feature<br>is only available for Dealer<br>If you have a question and<br>Desk at 800-435-7737 for | e can be used to find your User ID. This feature<br>Users and Affiliates (Non-HMA), and Vendors.<br>I have a Hyundai ID, please contact Service<br>further assistance. |
| * Email                                                                                                    |                                                                                                    |
|                                                                                                    | ★ Cancel ✓ Submit                                                                                                    |

Below is a sample email after submission:

#### WebDCS

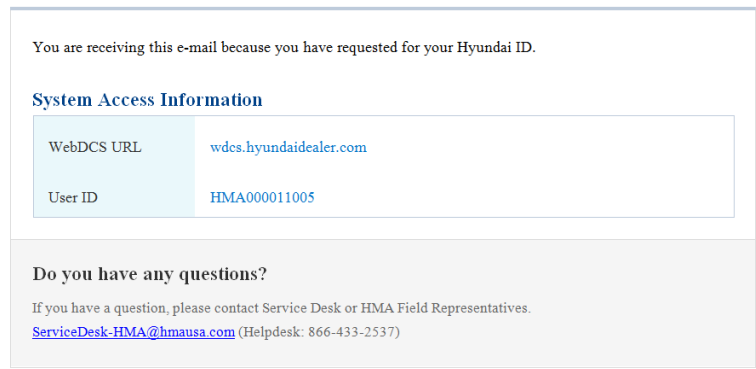

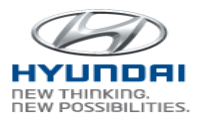

#### 2.4 My Profile Update

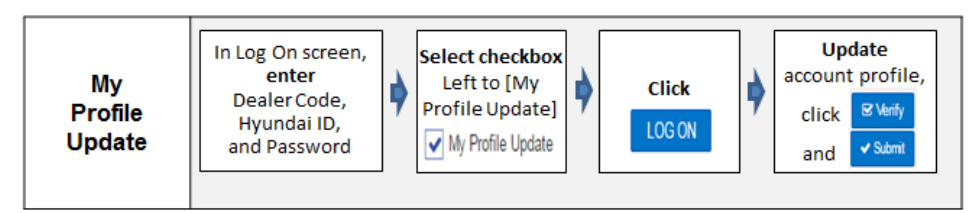

To update your profile, please enter your **Dealer Code**, **User ID**, and **Password** and click on the checkbox next to My Profile Update. Then click **LOG ON** button. You will see My Profile Information screen.

| Hyundai Dealer Log On                            |                   |
|--------------------------------------------------|-------------------|
|                                                  | LOG ON            |
| THINKING.                                        | Dealer Code       |
|                                                  | User ID           |
|                                                  | Password          |
| & Create an Account                              | Remember me       |
|                                                  | My Profile Update |
| Crist Course     O Self Registration User Manual | LOG ON            |
| O Privacy Policy                                 |                   |

Please update your profile or change your password in the screen and then click **Verify** button. If there is no error, then click **Submit** button. If you want to skip this process, click **Pass** button.

| contact information                                                            | n                                                                   |                                                        |                                             |
|--------------------------------------------------------------------------------|---------------------------------------------------------------------|--------------------------------------------------------|---------------------------------------------|
| * Title                                                                        | MR                                                                  |                                                        |                                             |
| * First Name / MI                                                              | 1                                                                   | * Last Name                                            |                                             |
| * Email                                                                        | EMAIL@EXAMPLE.COM                                                   | * Confirm Email                                        |                                             |
| * Security Question                                                            | What is the name of your favorite childhood                         | friend?                                                | -                                           |
| * Your Answer                                                                  |                                                                     |                                                        |                                             |
| Terms and Condition                                                            | ons                                                                 |                                                        |                                             |
| ✓ I Agree To the                                                               | Terms and Conditions                                                |                                                        |                                             |
|                                                                                |                                                                     |                                                        |                                             |
| Change Passwo                                                                  | ord                                                                 |                                                        |                                             |
| Change Passwork                                                                | ord                                                                 | * Confirm Password                                     |                                             |
| Change Password                                                                | Iment                                                               | * Confirm Password                                     |                                             |
| Change Password New Password Personnel Enro Gender                             | Ilment                                                              | * Confirm Password                                     |                                             |
| Change Password  New Password  Personnel Enrol Gender  Address                 | Ilment<br>Male ~<br>10550 TALBERT AVE.                              | * Confirm Password                                     | FOUNTAIN VALLEY                             |
| Change Password  New Password  Personnel Enro  Gender  Address  State          | Ilment<br>Male ~<br>10550 TALBERT AVE.<br>CA : California ~         | * Confirm Password                                     | FOUNTAIN VALLEY Mobile must be 10 digits    |
| Change Password  Change Password  Personnel Enro Gender Gender State ZIP Code  | Male  CA: California  92708                                         | * Confirm Password<br>* City<br>* Mobile<br>* W-3 File | FOUNTAIN VALLEY<br>Mobile must be 10 digits |
| Change Password New Password Personnel Enro Gender Address State ZIP Code Code | Iment<br>Male •<br>10550 TALBERT AVE.<br>CA : California •<br>92708 | * Confirm Password<br>City<br>* Mobile<br>* W-S File   | FOUNTAIN VALLEY<br>Mobile must be 10 digits |